# Web約款でSDGsに参加しよう!

### 「Web約款」の選択でSDGsがめざす社会の実現に一歩近づきます!

Web約款には様々なメリットがあります!

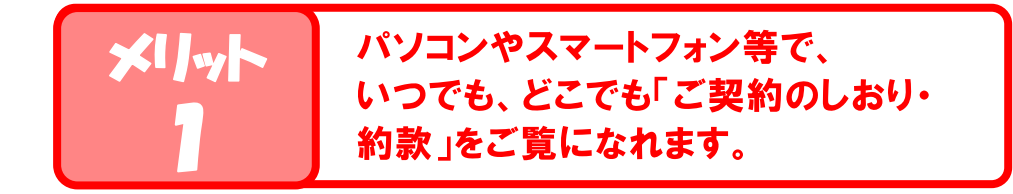

XIN

冊子では小さな文字でも、 拡大してご覧になれます。

| ×1]~ | 目次やキーワード検索機能により、 |
|------|------------------|
| 3    | 知りたい箇所を簡単に探せます。  |

メリット 冊子の保管が不要になり、
約失する心配もありません。

 メリット
 紙資材を削減できるため、

 自然環境保護につながります。

JA共済では、ご契約者さまの利便性向上と SDGsの取組みを推し進めるため、

「Web約款」をおすすめしています。

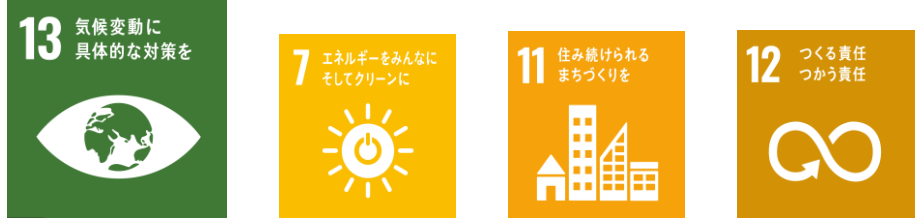

### [Web約款]の選択方法

ご契約のお申込み時に「Web約款を希望する」旨、ご選択 ください! ※自動車共済、火災共済では継続時にWeb約款へ変更する ことも可能です。

### 「Web約款」の閲覧方法

JA共済ホームページに接続可能なインターネット環境 (パソコン、スマートフォン、タブレット等)からご覧に なれます。 ※JA共済アプリからWeb約款へのアクセスが簡単になり ました!ぜひお試しください! (端末の画面によっては、Web約款の文字が小さく 読みづらい場合があります。)

## Web約款の閲覧方法 – ①JA共済ホームページから –

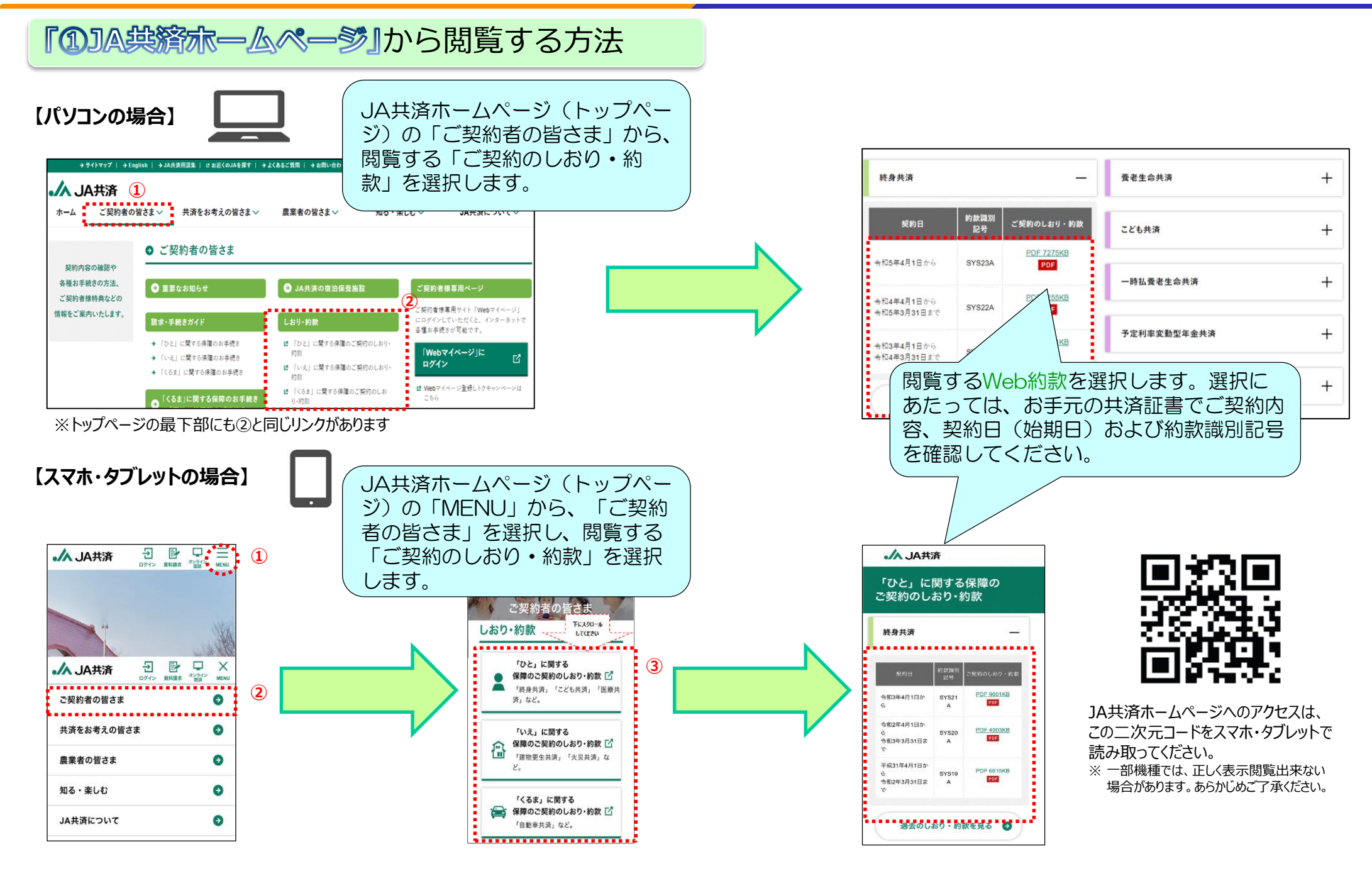

## Web約款の閲覧方法 – ②JA共済アプリから –

#### 「②JA供育アプリ」から閲覧する方法

【スマホ・タブレットのみ】

スマホ・タブレットから数アクションで閲覧したい 約款をご覧になれます!

令和5年4月のJA共済アプリのアップデートで、Web約款へのアクセスが簡単になりました!

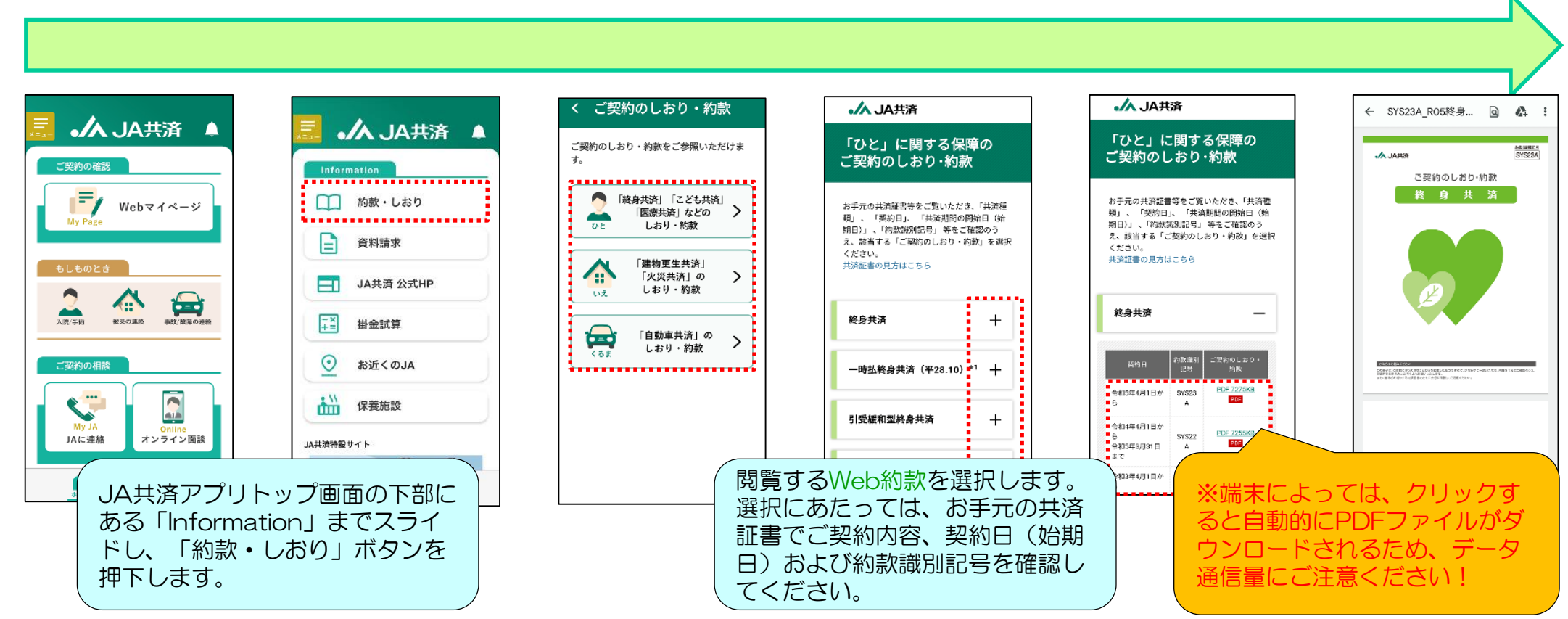

※ 端末の大きさによっては、Web約款の文字が小さく読みづらい場合があります。

JA共済アプリのダウンロードは こちらから!

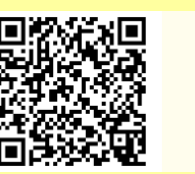

App Store からダウンロード

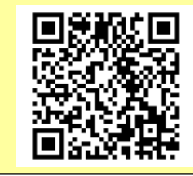

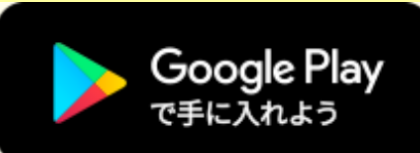

### Web約款の閲覧方法 – ③Webマイページから –

#### 【③Webマイページ」から閲覧する方法

【パソコン、スマホ・タブレット共通】

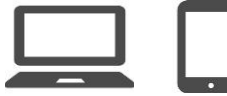

WebマイページのトップページからもWeb約款へ簡単にアクセスできます!

#### ①マイページ トップ画面

|                                        |                | ご契約内容                          |                      |                   |  |
|----------------------------------------|----------------|--------------------------------|----------------------|-------------------|--|
|                                        |                |                                |                      | A                 |  |
| (ご契約の一覧→                               | فقلہ )         | ↓」ご契約の一覧→                      | <u></u>              |                   |  |
|                                        |                |                                |                      | 1949 <b>1</b> 947 |  |
| 「ひと」保障の概要                              | fu             | え」保障の機要                        | 143                  | 「ま」保障の機要          |  |
| 共済太郎禄 別の万への                            | 保護を見る          |                                |                      | ●奈陽の気質について        |  |
|                                        | 7-08% <b>0</b> | 医療の保険 😣                        | 5160E0 0             | 特定疾病の保障 😣         |  |
| ** *********************************** | 會計2,200万円      | 会計1万円<br>(人間(日本たり)<br>2000m あり | 会計1万円<br>(入席IEAペッ)   | -                 |  |
| 11 M                                   | 就労不能の保障 😣      | 介護の保障                          | 老後の保障 😡              | 学員の保障 🤒           |  |
| ● AAL達の主意的合共調<br>なないらデザイン区             | -              | -                              | -<br>608.8.1.4 - 126 | -                 |  |
|                                        |                |                                |                      |                   |  |

#### ②「ご契約の一覧」画面

| 8 8 Ø                                                                                  |                                          | 超 89791                                                                                                    | 5 8 5 1 1 1 1 1 1 1 1 1 1 1 1 1 1 1 1 1                        | ===                                 | JA‡                                                  | <del>扶</del> 済                                   |
|----------------------------------------------------------------------------------------|------------------------------------------|----------------------------------------------------------------------------------------------------|----------------------------------------------------------------|-------------------------------------|------------------------------------------------------|--------------------------------------------------|
|                                                                                        | 「ひと」ご知的の一覧<br>                           | <ul> <li>「いえ」ご契約の一覧 ×</li> <li>「ひと」ご契約の一覧</li> </ul>                                                                                                | 「くさま」ご覧約の一覧 ∨                                                  |                                     | ひと」に関す<br>あ手売の共産性者考えて思いただか。「共産者<br>中容任者の見方はコット       | る保障のご契約のしおり・約款<br>(約)、「約(約)、「共和税の税約日((1)州目)」、「約) |
| 「くるま」保障の機要                                                                             | 全15件中 1-5件を表示<br>保障対象の方 共消補類             | 保護対象の分野 🔵 アイコンの意味                                                                                                    | ご契約の追加登<br>証金番号 編約日/始期日                                        | ₹ →                                 | 終身共済                                                 | — 爱老生命共演                                         |
| ◎ 法務の問題について<br>◎ 会別の問題について<br>● 供記法約の法務 ●<br>一                                         | 共済 太邦ロココロロー・ 様 - 統合共変<br>共済 在子 様         | 万一         医量         特定         就労         介護         老後         学資           万一         医量         特定         就労         介護         老後         学資 | 12345678901234 平成18年08月07日 評価<br>12345678901234 平成22年08月01日 評価 | <ul> <li>→</li> </ul>               | 契約日 約款提別<br>記号 3                                     | 「契約のしおり - 約款 こども共済                               |
| マ<br>マ<br>マ<br>マ<br>シ<br>・<br>・<br>・<br>・<br>・<br>・<br>・<br>・<br>・<br>・<br>・<br>・<br>・ | 共逐 たら 様 こども共済<br>共済 フネ 様 年金共済            | 5- 医癌 特定 武労 介張 老後 <mark>今我</mark><br>万一 医癌 特定 武労 介張 老後 学孩                                                                                           | 12345678901234 平成26年08月07日 詳細<br>12345678901234 平成25年08月01日 詳細 | <ul> <li>→</li> <li>→</li> </ul>    | 令和3年4月1日から SYS21A<br>今和2年4月1日から SYS20A               | PDF 9601KB<br>PDF<br>PDF 4902KB                  |
| 客共連・監修委任共興のご知的:あり                                                                      | 共変大好様 統務共済<br>「ひと」の一覧を見る →               | 5- Re NY 約3 48 78                                                                                                    | 12345678901234 平水18年06月07日 詳細<br>、おり・約数 C 「ひと」ご読求・手続きガイ        |                                     | +103年3月31日まで<br>平成31年4月1日から<br>中和2年3月31日まで<br>SYS19A | P207<br>PDF-6615KB<br>P007                       |
| 閲覧するWeb約款<br>選択にあたっては、<br>証書でご契約内容、<br>日)および約款識)<br>てください。                             | を選択します。<br>、お手元の共済<br>、契約日(始期<br>引記号を確認し | ※<br>る<br>ウ<br>通                                                                                                    | 端末によって<br>と自動的にPD<br>ンロードされる<br>信量にご注意。                        | は、クリック<br>Fファイルな<br>るため、デー<br>ください! | 7す<br>) ダ<br>-タ                                      |                                                  |

※上記イメージはパソコン画面です。ホームページ、マイページおよび「しおり・約款」のページのデザインは変更になる場合があります。

③「ご契約のしおり・約款」画面